### ĮVADINIS LABORATORINIS DARBAS

Susipažinimas su Lucas-Nulle įranga ir LabSoft programa

| Atliko stud.     | Atliktas              |
|------------------|-----------------------|
| (grupė)          | (data, dėst. parašas) |
|                  | Apgintas              |
| (vardas pavardė) | (data, dėst. parašas) |

#### Darbo tikslas:

- Susipažinti su Lucas-Nulle mokymosi stendu ir LabSoft programine įranga.
- Išmokti matuoti varžą, įtampą ir srovę naudojantis virtualiaisiais prietaisais ir daugiafunkciniu matavimo prietaisu.
- Susipažinti su virtualiuoju osciloskopu, bei išmokti juo naudotis.

# Darbo tikslas:

- 1. Ištirti paprasto lygintuvo grandinės:
  - galios vektorius
  - įėjimo ir išėjimo įtampų bei srovių poveikį nuo apkrovos
  - įėjimo įtampos pokyčių poveikį išėjimo grandinei
  - įėjimo ir išėjimo įtampų reakciją į apkrovos pokytį
  - įėjimo ir išėjimo srovių spektrus ir jų reakciją į apkrovos pokytį
- 2. Ištirti galios faktoriaus koregavimo grandinės:
  - įėjimo ir išėjimo įtampų bei srovių poveikį nuo apkrovos
  - įėjimo įtampos pokyčių poveikį išėjimo grandinei
  - įėjimo ir išėjimo srovių spektrus ir jų reakciją į apkrovos pokytį
  - Ištirti integruotos srovės reguliavimo grandinės:
    - srovės reguliavimą
    - įėjimo dažnio kitimo poveikį srovei

# Įrenginiai:

3.

- 1. Kompiuteris su "LabSoftX" programiniu paketu.
- 2. "UnitTrain" sąsaja CO4203-2A.
- 3. "UniTrain" bandytuvas CO4203-2B.
- 4. Šuntų plokštė SO4203-2F.
- 5. Jungiamųjų laidų rinkinys CO5146-1L.

# Darbo eiga:

# Susipažinimas su LabSoft programa

 Įjungę kompiuterį, darbalaukyje raskite LabSoft piktogramą ir įjunkite programą. Kiekvieną kartą iš naujo įjungus Labsoft programą atsiranda registracijos prisijungimo langas (1.1 pav.) Jei jungiatės pirmą kartą, turite susikurti asmeninę paskyrą. Tam turite įvesti paskyros pavadinimą ir slaptažodį, kuriuos naudosite kitų prisijungimų metu. Jei jungiatės ne pirmą kartą, suveskite jau sukurtus prisijungimo duomenis. <u>Nepamirškite slaptažodžio, nes vėliau negalėsite peržiūrėti</u> anksčiau atliktų darbų rezultatų.

| Registration                       |   |        | × |
|------------------------------------|---|--------|---|
| <u>N</u> ame:<br><u>P</u> assword: |   |        |   |
| 0                                  | K | Cancel |   |

1.1 pav. Registracijos - prisijungimo langas

 Prisijungus prie sukurtos paskyros atsidarys langas, kuriame prašoma pasirinkti mokymosi kursą (1.2 pav.). Elektrotechnikos kurse rasite nuolatinės ir kintamosios srovės ir trifazių grandinių laboratorinius darbus, Elektros energetikos kurse pereinamųjų procesų analizės nuolatinės ir kintamosios srovės grandinėse bei galios derinimo laboratorinius darbus, o Galios elektronikos kurse galios faktorius koregavimo laboratorinius darbus.

| vinio idobiatorinius darbus.                                 |   |
|--------------------------------------------------------------|---|
| Select Courses                                               | X |
| Select the category for the courses you wish to take:        |   |
| Elektros energetika<br>Elektrotechnika<br>Galios elektronika |   |
| OK Cancel                                                    |   |

1.2 pav. Kurso pasirinkimas

- Jeigu pasirinkote neteisingą mokymosi kursą, jį visada galite pakeisti: Options → Select Course Category.
- Pasirinkus reikalingą mokymosi kursą pamatysite langą, kurio bendras vaizdas pateiktas 1.3 pav.

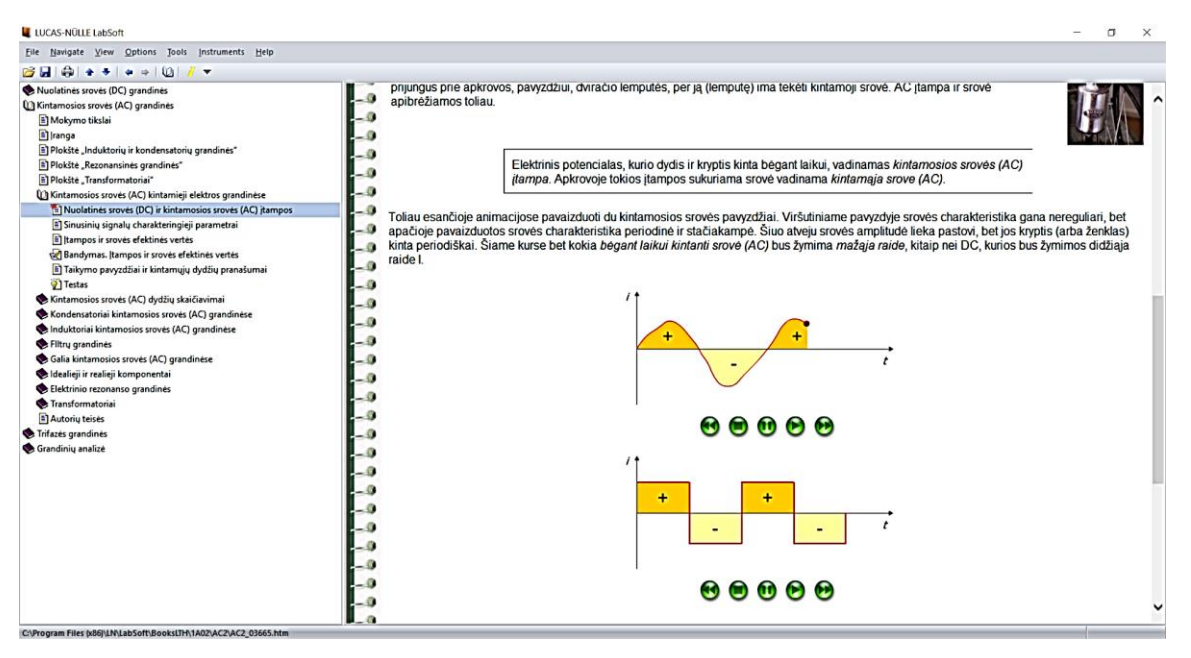

1.3 pav. LabSoft programos bendras vaizdas

• Lango kairėje pusėje pamatysite pasirinkto kurso temas. Kiekviena tema susideda iš smulkesnių dalių: teorinės dalies, laboratorinio darbo ir testo skirto įgautų žinių patikrinimui. Pasirinktos temos ar jos dalies informacija pateikta dešinėje lango pusėje.

- Pasirinkus atliekamą laboratorinį darbą programos lange matysite animaciją, kurioje parodyta kur ir kaip reikia įstatyti papildomą plokštelę į pagrindinį UNITRAIN stendą ir kur reikia prijungti jungiamuosius laidus reikiamos grandinės sujungimui.
- Sujungus analizuojamą grandinę įjunkite reikalaujamus virtualiuosius prietaisus. Jeigu nebuvo įjungtas stendo maitinimas, kartais atsiranda klaidos pranešimas (1.4 pav.).

| oft |                                                                                         |
|-----|-----------------------------------------------------------------------------------------|
| (   | Connect to device                                                                       |
| 1   | he selected communication line cannot be initialized.                                   |
| - 2 | ither it does not exist or it is in use by another Application.                         |
| 9   | elect an alternative communication line.                                                |
|     |                                                                                         |
| -   | -> LISB                                                                                 |
|     | → USB<br>Use the USB interface                                                          |
|     | → USB<br>Use the USB interface<br>→ WLAN                                                |
|     | → USB<br>Use the USB interface<br>→ WLAN<br>Use the wireless connection                 |
|     | → USB<br>Use the USB interface<br>→ WLAN<br>Use the wireless connection<br>→ Simulation |

1.4 pav. Klaidos pranešimas

- Pranešimas rodo, jog jūsų UNITRAIN sistema nėra įjungta ir virtualieji prietaisai veikia simuliacijos režimu. Tai reiškia, jog galite matyti virtualiuosius prietaisus, bet jie neveikia realiu metu.
- Ijunkite stendo maitinimą, palaukite kol UNITRAIN pagrindiniame stende lemputė pradės šviesti žaliai ir pasirinkite USB (1.4 pav.). Po kelių akimirkų programa prisijungs prie stendo.
- Jei klaidos pranešimas nepasirodo, bet negalite ijungti jokio virtualiojo prietaiso maitinimo arba neveikia virtualieji matavimo prietaisai pasitikrinkite ar jūsų stendas yra yra prisijungęs: Meniu → Measurement devices → Connection. Atsiras 1.5 pav. parodytas langas.Jei paryškintas USB pasirinkimas spauskite Reconnect, jei ne, pasirinkite USB ir spauskite Reconnect.

| N Ur  | iTrain          | $\times$ |
|-------|-----------------|----------|
|       | IECTION         |          |
| •     | NOT CONNECTED   |          |
| 0     | SIMULATION MODE |          |
| •     | USB             |          |
| 0     | WLAN            |          |
| FIRMW | ARE:            | _        |

1.5 pav. Įrangos prisijungimo prie programos langas

• Baigus darbus visi ankstesni rezultatai: lentelės, grafikai ir t.t. automatiškai bus išsaugoti, ir juos bus galima peržiūrėti bet kuriuo metu prisijungus prie paskyros.

|                |             | SO4203-2F          |
|----------------|-------------|--------------------|
| X1 X2 X3 X4    | 1Ω          | X13 X14 X15 X16    |
| X5 X6 R2 X7 X8 | <b>10 Ω</b> | X17 X18 R5 X19 X20 |
| X9 X10 X11 X12 | 100Ω        | X21 X22 X23 X24    |

#### Varžos matavimas

1.6 pav. Srovės matavimo rezistorių (šuntų) plokštelė

• Išmatuokite kiekvieno rezistoriaus esančio SO4203-2F plokštelėje (1.6 pav.) varžą ir surašykite duomenis į lentelę.

1 lentelė. Varžos matavimų lentelė

| Rezistorius | <b>R</b> 1 | <b>R</b> <sub>2</sub> | <b>R</b> 3 | <b>R</b> 4 | <b>R</b> 5 | R <sub>6</sub> |
|-------------|------------|-----------------------|------------|------------|------------|----------------|
| Varža, Ω    |            |                       |            |            |            |                |

- Ar matavimo rezultatai sutampa su plokštelėje nurodytais varžų dydžiais? Kodėl?
- Jungiamaisiais laidais sujunkite rezistorius  $R_3$  ir  $R_6$  nuosekliai ir išmatuokite bendrą varžą.  $R_{3,6} = \Omega$
- Jungiamaisiais laidais sujunkite rezistorius R<sub>3</sub> ir R<sub>6</sub> lygiagrečiai ir išmatuokite bendrą varžą.
  R<sub>3,6</sub> = \_\_\_\_\_Ω

#### Įtampos matavimas

Nuolatinės ir kintamosios įtampų matavimas naudojant multimetrą ir virtualųjį voltmetrą.

- Naudodami jungiamuosius laidus sujunkite rezistorius  $R_3$  ir  $R_6$  nuosekliai (X12 <-> X21). Rezistoriaus  $R_3$  gnybtą X9 prijunkite prie SO4203-2A modulyje esančio signalų generatoriaus S gnybto, o rezistoriaus  $R_6$  gnybtą X24 prijunkite prie generatoriaus  $\perp$  gnybto.
- Atidarykite virtualųjį prietaisą: *funkcinis generatorius* (Meniu → Instruments → Voltage Sources → Function generator) ir nustatykite tokius parametrus:
  - DC įtampa
  - o Amplitudė 4V
- Ijunkite funkcinį generatorių paspausdami mygtuką POWER.
- Naudodamiesi daugiafunkciniu matavimo prietaisu MetraHit išmatuokite įtampas ir surašykite duomenis į lentelę.
- Baigę matavimus išjunkite funkcinio generatoriaus įtampą paspausdami mygtuką POWER.

| 2 lentelė. Nuolatinės įtampos matavimo rezultatai |  |  |  |  |  |
|---------------------------------------------------|--|--|--|--|--|
| Uekv U3 U6                                        |  |  |  |  |  |
| Įtampa, V                                         |  |  |  |  |  |

- Nustatykite tokius funkcinio generatoriaus parametrus:
  - Signalo forma sinusas (sine)
  - $\circ$  Amplitudė 4V
- Atidarykite virtualujį prietaisą: A Voltmetras (Meniu → Instruments → Voltage Sources → A Voltmeter) ir nustatykite jį kintamos įtampos matavimui.
- Jjunkite funkcinį generatorių paspausdami mygtuką POWER.
- Išmatuokite įtampas 3 lentelėje nurodytais virtualiojo voltmetro matavimo režimais ir surašykite duomenis į lentelę.
- Baigę matavimus išjunkite funkcinio generatoriaus įtampą paspausdami mygtuką POWER.

|     | -       | -     |       |
|-----|---------|-------|-------|
|     | Uekv, V | U3, V | U6, V |
| AV  |         |       |       |
| AV  |         |       |       |
| Р   |         |       |       |
| PP  |         |       |       |
| RMS |         |       |       |

3 lentelė. Kintamosios įtampos matavimo rezultatai

#### Srovės matavimas

Nuolatinės ir kintamosios srovių matavimas skirtingais metodais

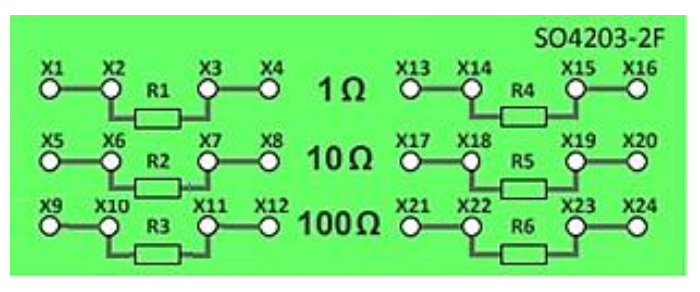

1.7 pav. Šuntų plokštė

**Naudojant šuntą.** Naudojant virtualujį ampermetrą, srovę galima išmatuoti tik naudojant šuntą. Šuntas – tai rezistorius (dažniausiai mažos varžos) skirtas srovės matavimui. Naudojant šuntą, matuojamas įtampos kritimas rezistoriuje ir tada gauta vertė perskaičiuojama į srovę.

Sujunkite nuoseklią grandinę iš dviejų rezistorių: R<sub>3</sub> ir R<sub>4</sub>. Tam tarpusavyje sujunkite X12 ir X21 gnybtus. X9 gnybtą prijunkite prie pagrindinio stendo gnybto A+ ir S, gnybtą X11 prie A−, o X24 prie ⊥ gnybto. Įjunkite impulsų generatorių ir nustatykite 4V nuolatinę įtampą. Taip pat įjunkite virtualujį ampermetrą A ir nepamirškite nustatyti šunto varžos dydžio, kuris šiuo atveju yra 100Ω. Nuspauskite generatoriaus mygtuką *POWER* ir išmatuokite srovę tekančią rezistoriais R<sub>3</sub> ir R<sub>4</sub>. Rezultatus įrašykite į 4 lentelę.

**Tiesiogiai.** Tiesiogiai srovę matuoti galima tik specialiu prietaisu – ampermetru. <u>Ampermetras į grandinę jungiamas tik nuosekliai</u>.

Sujunkite nuoseklią grandinę iš dviejų rezistorių: R<sub>3</sub> ir R<sub>4</sub>. Tam X9 gnybtą prijunkite prie pagrindinio stendo gnybto S, o X24 prie ⊥ gnybto. Daugiafunkcinė matavimo prietaisą MetraHit nustatykite srovės matavimui (iš pradžių pasukite rankenėlę į reikiamą poziciją, o tik tuomet prijunkite matavimui skrtus laidus). Juodą prietaiso laidą prijunkite prie X21 gnybto, o raudoną prie X12. Ijunkite impulsų generatorių ir nustatykite 4V nuolatinę įtampą. Nuspauskite generatoriaus mygtuką *POWER* ir išmatuokite srovę tekančią rezistoriais R<sub>3</sub> ir R<sub>4</sub>. Rezultatus įrašykite į 4 lentelę.

| 4 lentelė. | Srovės | matavimų | rezultatai |
|------------|--------|----------|------------|
|------------|--------|----------|------------|

|                         | I <sub>R3</sub> , mA | I <sub>R4</sub> , mA |
|-------------------------|----------------------|----------------------|
| Netiesioginis matavimas |                      |                      |
| Tiesioginis matavimas   |                      |                      |

<u>Išvados</u>